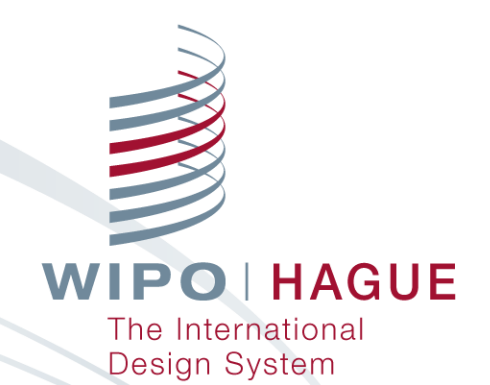

# 意匠の国際登録制度(ハーグ制度)の概要と オンラインツールのご紹介

WIPO 日本事務所 2020年 11月5日

# ハーグ制度とは?

パリ条約19条の特別取極の1つであるハーグ協定は、以下の2つの異なる改正協 定により構成されています

(1) 1960年ハーグ改正協定

(2) 1999年ジュネーブ改正協定 (2015年日本加盟)

ジュネーブ改正協定

<u>1つの意匠出願手続き</u>を国際事務局へ行い国際登録することで、<u>複数の締約国</u>に 出願した場合と同等の効果を得られる制度

従来の手続

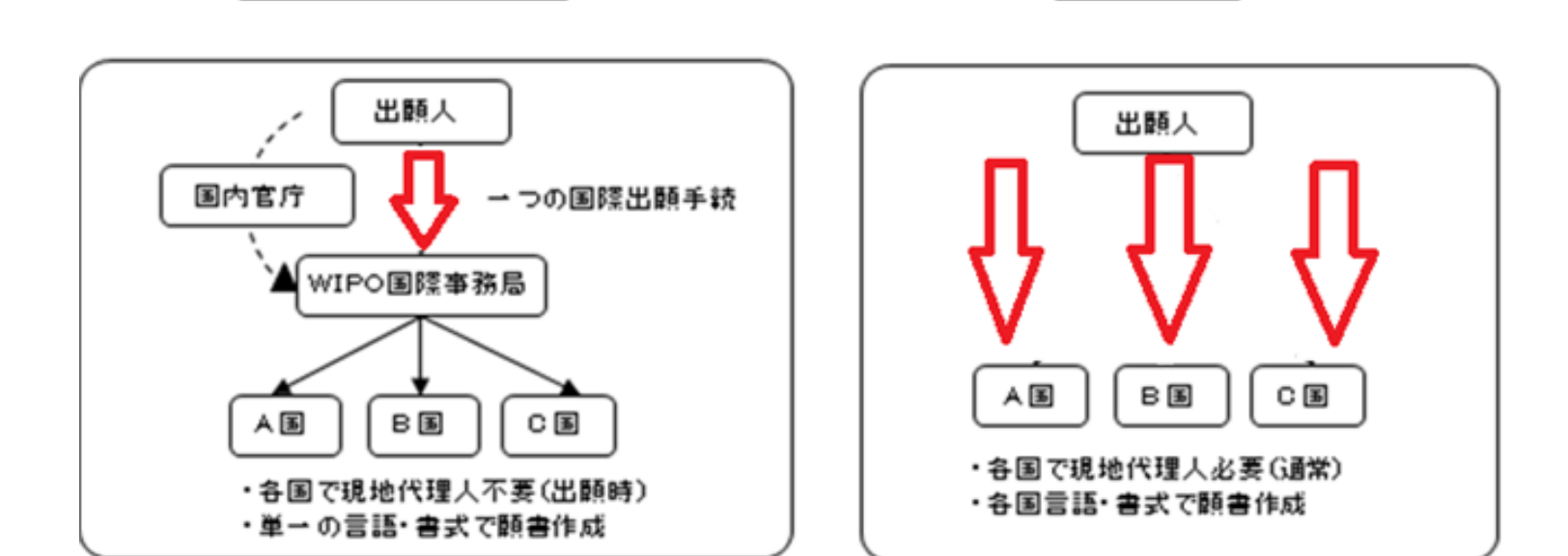

# どのくらいの国が加盟しているの?

■ 現在のハーグ協定加盟国は、74加盟国です。

(日本、米国、韓国など)

今後中国、ASEAN諸国をはじめとする他の主要国も加入を検討しています。

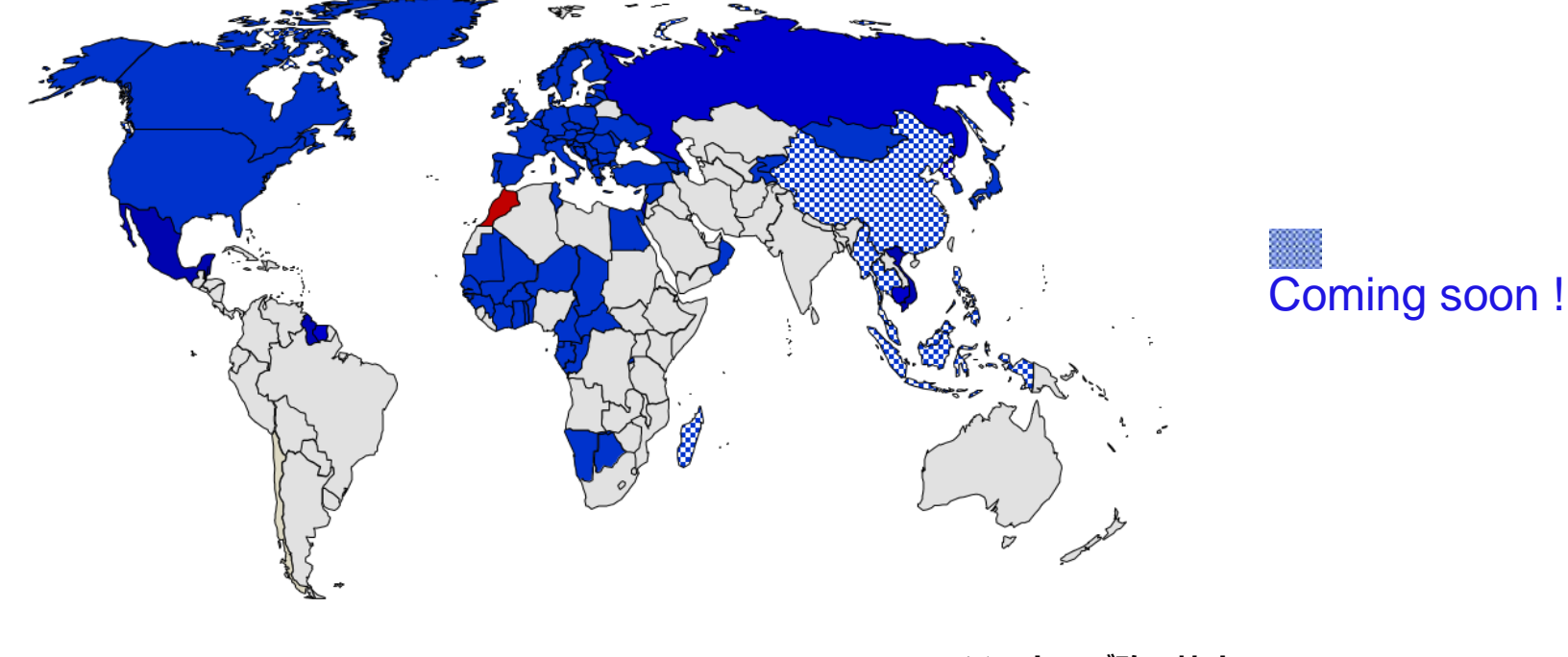

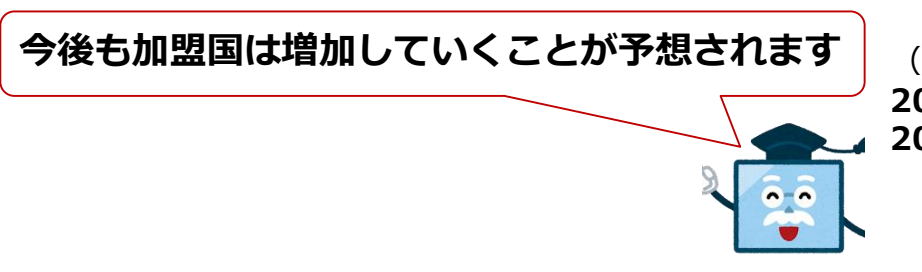

※ 65 ジュネーブ改正協定(1999)
 10 ハーグ改正協定 (1960)

(2019年1月サンマリノ、2月ベリーズ、12月ベトナム、 2020年1月サモア、イスラエル、2020年6月メキシコ、 2020年9月スリナム9 9年協定発効)

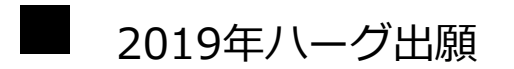

Design filings under the Hague System

# Who accounted for the most Buggadesign filings in 2019? 出願数カウント 5,886 â.0% 意匠数カウント 21,807 10.4%

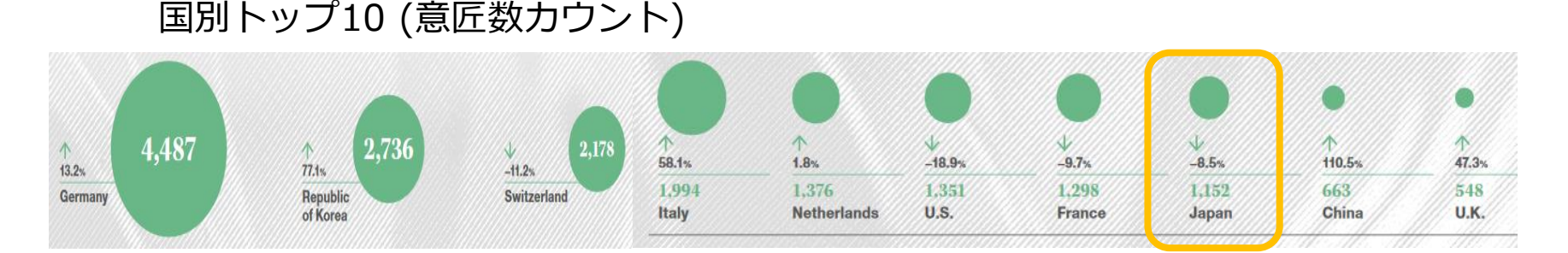

### 出願人トップ10(意匠数)

10.1%

13.6%

Number of designs contained in published registrations

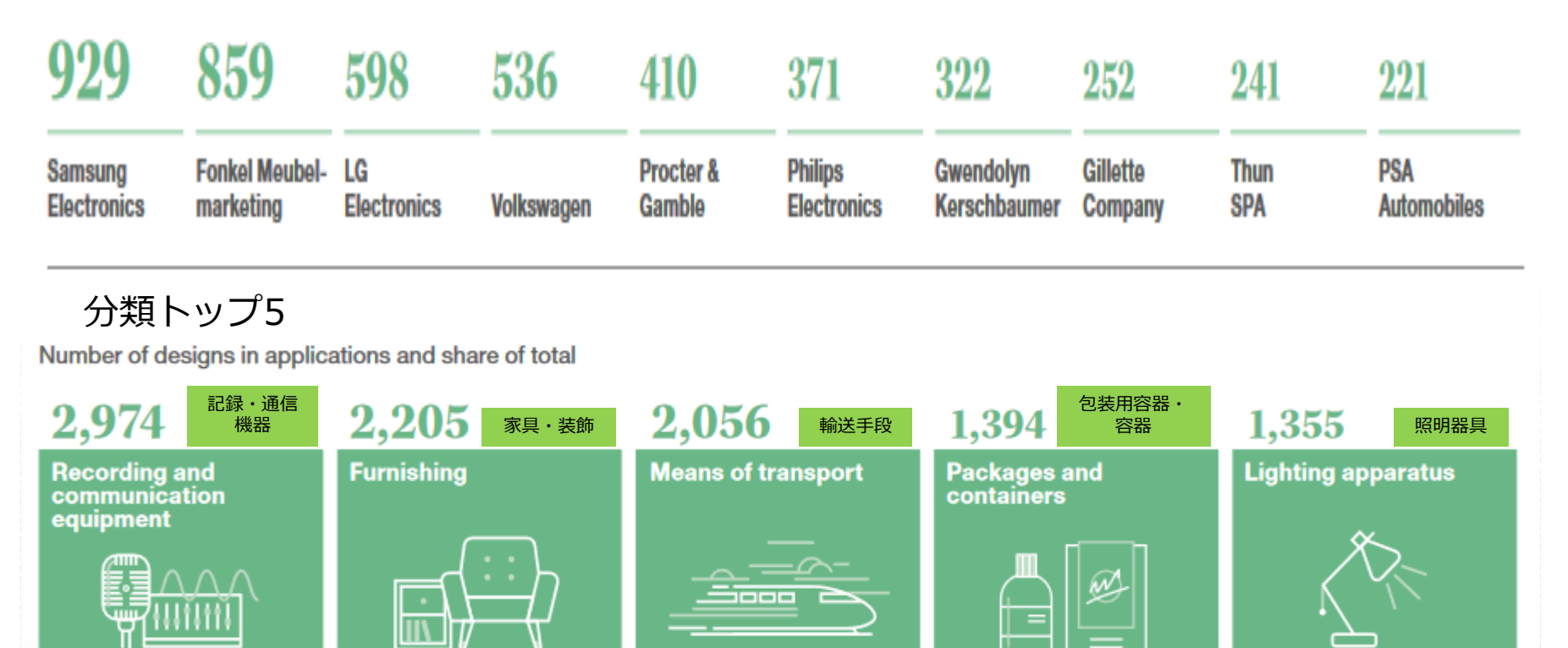

6.4%

9.4%

WIPO | HAGUE The International Design System

6.2%

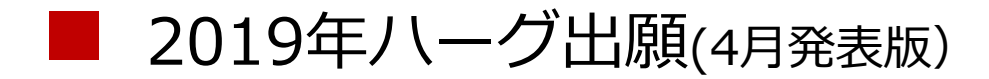

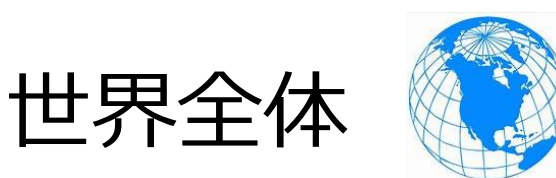

# 出願数: 5,886件(78.0%) 意匠数: 21,807件(710.4%)

日本からのハーグ出願 上願数: 397件 (↘1.0%) 意匠数:1,152件 (↘8.5%)

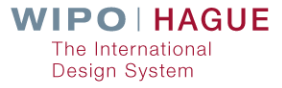

■日本国内でも、すでにハーグ出願を積極的に行っている会社が多数 あります。

MITSUBISHI ELECTRIC CORPORATION CANON KABUSHIKI KAISHA Kabushiki Kaisha Toshiba TOMY COMPANY, LTD SUMITOMO RUBBER INDUSTRIES, LTD. FUJITSU LIMITED BRIDGESTONE CORPORATION DAIO PAPER CORPORATION KUBOTA CORPORATION、他の出願が続きます。 (2020年6月 Hague ExpressにてWIPO日本事務所調)

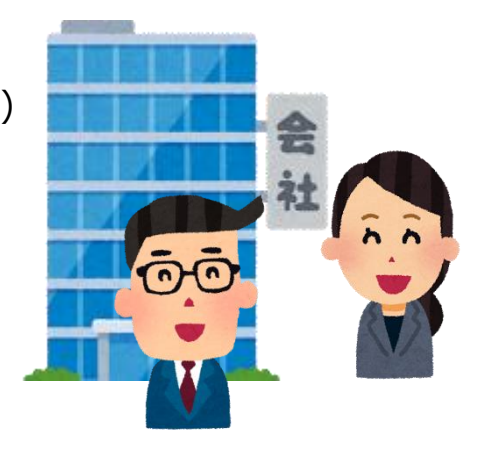

# どんな流れで登録になるの?

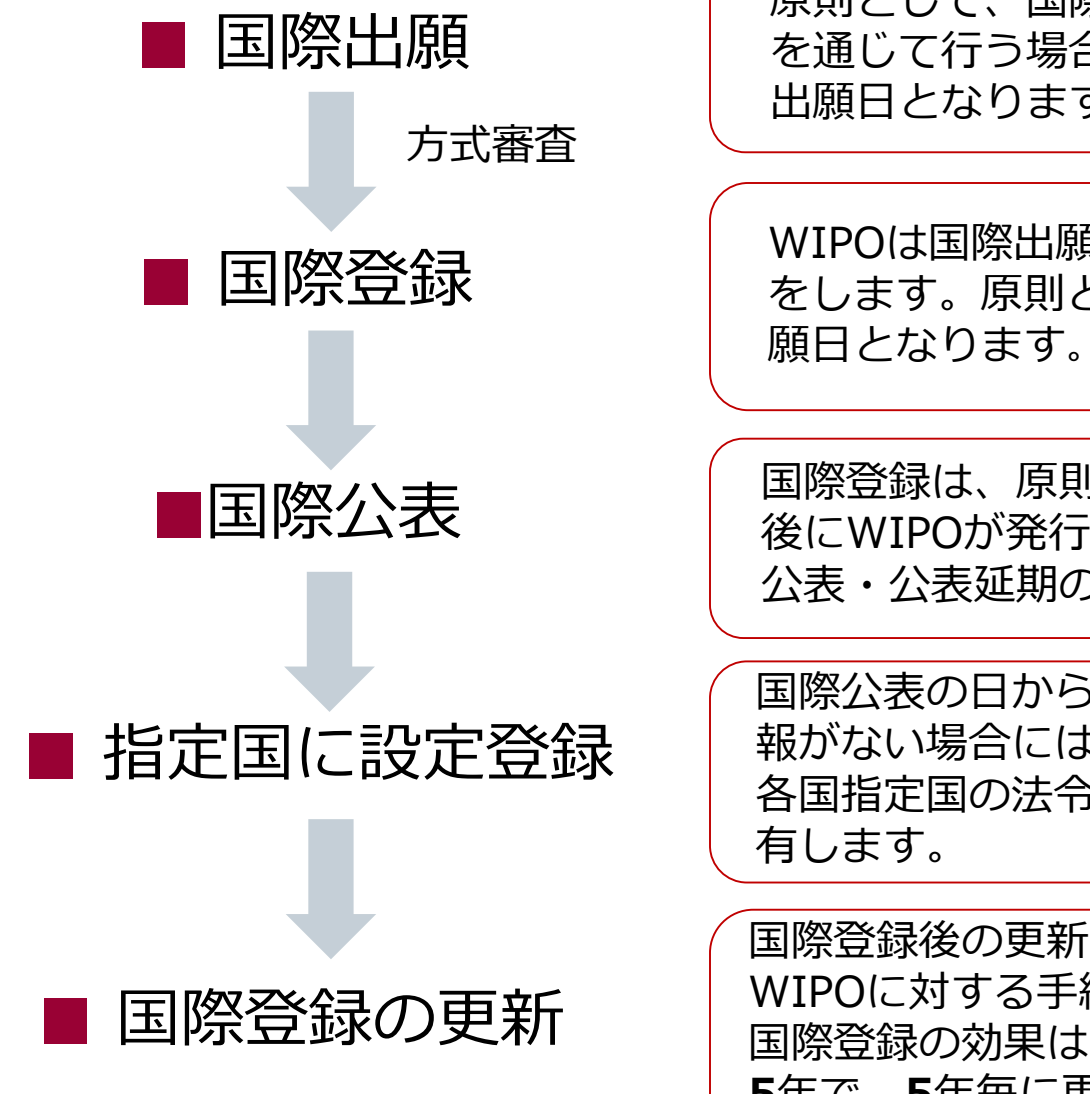

原則として、国際出願をWIPOが受理した日(各官庁 を通じて行う場合には、各官庁が受領した日)が国際 出願日となります。

WIPOは国際出願を受理するとただちに国際登録 をします。原則として国際登録日は国際出願の出 願日となります。

国際登録は、原則として国際登録の日から6か月経過 後にWIPOが発行する公報により公表されます。(即時 公表・公表延期の請求可)

国際公表の日から一定期間内に各指定国より拒絶の通 報がない場合には、遅くともその期間満了の日から、 各国指定国の法令に基づく意匠の保護と同一の効果を 有します。

国際登録後の更新・権利移転等の意匠権管理は、 WIPOに対する手続きに一元化されています。 国際登録の効果は、国際登録日から 5年で、5年毎に更新可能です。

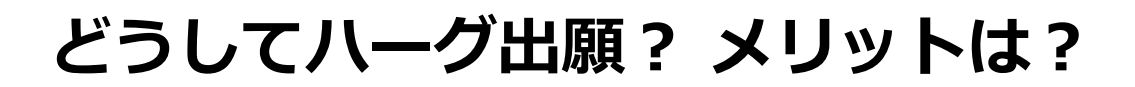

■ 手続きの簡素化:1つの国際出願手続き(言語も1つ)

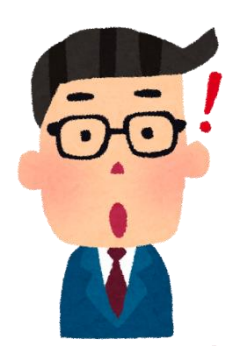

■ 権利管理の簡便化:国際登録は国際事務局が一括管理

経費削減:出願時費用

■ 迅速な審査:指定官庁が拒絶理由を発見したときは、国際公表から 6月または12月以内に国際事務局に対して通報義務あり

6月:EU、フランス、スイス、ドイツ等 12月:日本、韓国、米国、ロシア、カナダ等

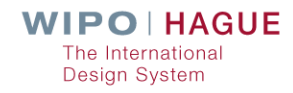

# 具体的な出願方法は?

# ■ 国際意匠出願をするには大きく分けて2つの方法があります

- ・WIPO(国際事務局)に直接出願する方法
  - (※ eHague ・郵送)

※2020年10月現在、コロナウイルスの影響で、WIPOでは電子でのコミュニケーションを 強く推奨しております。 Key resources

•日本国特許庁を通じて行う方法(書面のみ)

### ※ eHague とは?

国際事務局にオンラインで直接出願できるシステムです。 WIPOのHPからアクセスすること が出来ます 。 http://www.wipo.int/hague/en/

### eHague のメリットは?

- ・形式上のミスのリアルタイムチェック機能
- ・クレジットカードによる決済が可能
- ・提出された書類の詳細について即時受理される
- ・料金の計算が簡単に出来る
- ・出願書類作成後、保留、保存が可能
- ・国際事務局からの通知を受理可能
- ・国際事務局からの不備の通知に対する応答送信可能
- ・国際出願の状況をリアルタイムで確認可能
- ・同時に複数の複製物をアップロード可能
- ・多くの複製物を含む出願の場合、書面による出願よりも手数料を安く抑えることが可能

eHagueにつきましては、WIPO日本事務所 がユーザーサーポートを行っております。

Fee Calculator

Forms

eHague

ご質問等ございましたら、お問合せ下さい。

WIPO日本事務所

International Designs Bulletin

電話:03-5532-5030

メール: japan.office@wipo.int

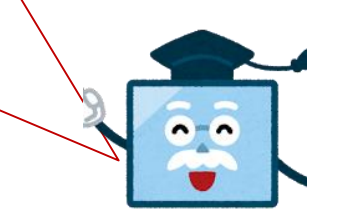

WIPO | HAGUE The International Design System

E-Renewal

# 願書の記載について

- 願書には、所定の事項を記載する必要があります。なお、いくつかの事項に関しては、指定国により記載の内容が異なります。
- 例)米国の場合 クレームの記載、創作者の宣誓または宣言が必要です

一つの出願には最大100意匠まで含むことができます。

ただし、すべての意匠が**ロカルノ分類**の**同一クラス**に属する必要があります。

(サブクラスまでは同一の必要はありません)

国際事務局は、国際出願の受理のときにその国際出願 が該当する要件を満たしていないときは、出願人に必 要な補正を行うよう求めます。これに対し、出願人は 3か月以内に補正を行う必要があります。しない場合 には、国際出願は放棄されたものとみなされます。 ロカルノ分類とは?

ロカルノ協定で定められた意匠の国際分類。WIPOが管理しており、 2019年1月1日以降の国際出願にロカルノ分類第12版が適用されます。 ※2021年1月1日以降はロカルノ分類第13版が適用されます。

例:クラス1 食品 http://www.wipo.int/classification s/nivilo/locarno.htm

- 国際事務局は、国際出願の受理のときにその国際出願が以下の事項に該当する場合には、 当該不備の補正を受理した日を国際出願日とします。(国際出願日が繰り下がります)
- ・国際出願が1つの所定の言語で作成されていない
- ・出願人を特定する記載がない
- ・出願人または代理人と連絡をとるための十分な表示がない
- ・国際出願の対象である複製物、見本の提出がない
- ・ 少なくとも1の締約国の指定がない

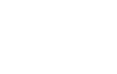

WIPO | HAGUE

Design System

# eHagueでのオンライン出願

https://www.wipo.int/hague/en/e-filing.html

※WIPOユーザアカウントでのログインが必要です。

### WIPO | HAGUE

### eHague

The E-Filing interface has been replaced with a new version (eHague). You may access a demo of this new version from the link below, where you can see the new look and feel and use it to make a test application from start to finish.

**Warning**: The demo version should not be used to attempt to file real international applications, submit any confidential data or documents, or submit any real payment information.

Try the Demo Version

File an Application

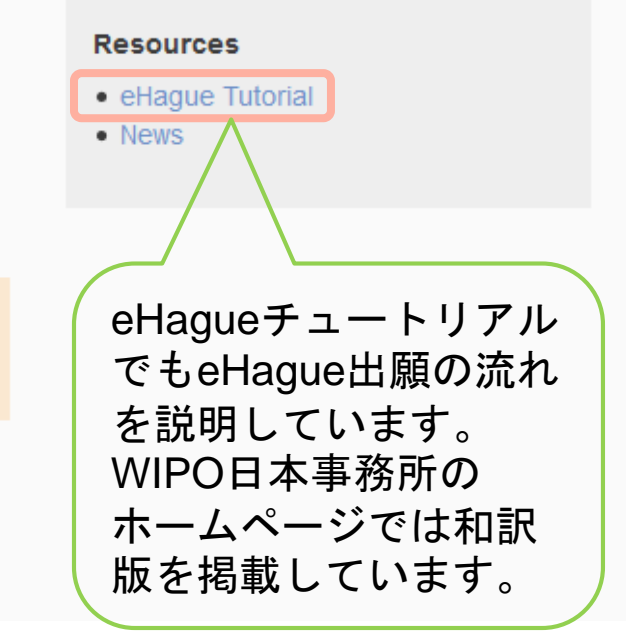

【ご注意】デモバージョンを使うには、通常の WIPOユーザアカウントとは別に、デモバージョン 用のWIPOユーザアカウントが必要です。

### **APPLICANT**

| Add Applicant     Add Correspondence     |                                                     |   |                                        |                    |                                           |                    |
|------------------------------------------|-----------------------------------------------------|---|----------------------------------------|--------------------|-------------------------------------------|--------------------|
| Name and address Help                    |                                                     |   |                                        |                    |                                           |                    |
| Type<br>O Legal Entity<br>Matural person | Street address *<br>1-4-2. Kasumigaseki. Chiyoda-ku |   |                                        |                    | Telephone                                 |                    |
| Given name[s] *                          |                                                     |   |                                        |                    | Fax                                       |                    |
| Family name *                            | Zip/Post code<br>100-0013                           |   |                                        | E-mail address     |                                           |                    |
| Entitlements欄                            | City *<br>Tokyo                                     |   |                                        | Address of website |                                           |                    |
|                                          | Country *<br>JP - Japan                             |   |                                        | v                  |                                           |                    |
| Entitlements Help                        |                                                     |   |                                        |                    |                                           |                    |
| Nationality<br>JP - Japan (99) ×         |                                                     | Ŧ | Real and effective industrial or comme | ercial             | establishment                             | •                  |
| Domicile                                 |                                                     | v | Habitual residence                     |                    |                                           | v                  |
|                                          |                                                     |   |                                        |                    |                                           |                    |
| Applicant's Contracting Party (ACP) *    |                                                     | Ŧ | Act[s]                                 |                    |                                           |                    |
| n nahau (aa)                             | Cancel Save                                         |   |                                        |                    |                                           |                    |
|                                          |                                                     |   |                                        |                    | WIPO   H<br>The Internati<br>Design Syste | AGUE<br>onal<br>em |

### **DESIGNATION**

#### DESIGNATED CONTRACTING PARTY[IES] Help

The international application must indicate at least one applicant Select at least one Contracting Party

| Designations<br>None     |                                          |                                                           |                                  | Select all |
|--------------------------|------------------------------------------|-----------------------------------------------------------|----------------------------------|------------|
| AL Albania               | AM Armenia                               | 🗌 AZ Azerbaijan                                           | BA Bosnia and Herzegovina        |            |
| 🗆 BG Bulgaria info       | 🗆 BN Brunei Darussalam info              | 🗆 BW Botswana                                             | BX Benelux info                  |            |
| BZ Belize info           | 🗆 CA Canada                              | CH Switzerland                                            | DE Germany                       |            |
| DK Denmark info          | 🗆 EE Estonia info                        | 🗆 EG Egypt                                                | EM European Union                |            |
| 🗆 ES Spain               | 🗆 FI Finland info                        | □ FR France                                               | GB United Kingdom info           |            |
| 🗆 GE Georgia             | 🗌 GH Ghana <u>info</u>                   | HR Croatia info                                           | HU Hungary info                  |            |
| L Israel info            | IS Iceland info                          | 🗌 JP Japan info                                           | 🗌 KG Kyrgyzstan                  |            |
| 🗆 KH Cambodia info       | KP Democratic People's Republic of Korea | KR Republic of Korea info                                 | LI Liechtenstein                 |            |
| 🗆 LT Lithuania           | LV Latvia                                | MC Monaco info                                            | MD Republic of Moldova           |            |
| ☐ ME Montenegro          | MK The Republic of North Macedonia       | 🗆 MN Mongolia                                             | MX Mexico info                   |            |
| 🗆 NA Namibia             | NO Norway info                           | OA African Intellectual Property Organization (OAPI) info | 🗆 OM Oman                        |            |
| PL Poland info           | 🗌 RO Romania info                        | 🗆 RS Serbia info                                          | RU Russian Federation info       |            |
| RW Rwanda                | SG Singapore info                        | SI Slovenia info                                          | SM San Marino                    |            |
| ST Sao Tome and Principe | SY Syrian Arab Republic info             | 🗆 TJ Tajikistan info                                      | TM Turkmenistan                  |            |
| TN Tunisia               | TR Turkey info                           | UA Ukraine info                                           | US United States of America info |            |
| VN Viet Nam info         | 🗌 WS Samoa info                          |                                                           |                                  |            |

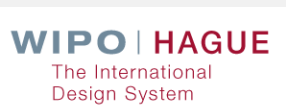

0k

14

### **DESIGN**

#### INFORMATION CONCERNING DESIGN[S] Help

The international application must contain at least one reproduction of a design

The reproductions are published in the color mode as originally submitted. <u>How to prepare your reproductions</u>

Total number of design(s) 1

Locarno Class 14

14 - Recording, communication or information retrieval equipment

Add design

#### **DESIGN N°1**

| Locarno Subclass<br>Product indication Access monitor | Ø                        |
|-------------------------------------------------------|--------------------------|
| REPRODUCTION[S]                                       |                          |
| Upload reproductions                                  | Add image [.jpg or .tif] |
|                                                       | Ok                       |
|                                                       | AGUE                     |
|                                                       | Design System            |

|   | APPLICANT DESIGNATION DESIGN RELATED DESIGN DESCRIPTION CREATOR                                                        | R CLAIM PRIORITY EXHIBITION OPTIONAL CONTENT PUBLICATION SIGNATURE |                                              |                              |                               |
|---|----------------------------------------------------------------------------------------------------|--------------------------------------------------------------------|----------------------------------------------|------------------------------|-------------------------------|
|   | WIPO REFERENCE 94275                                                                                                   |                                                                    |                                              | Close Summary                |                               |
| , | Add Applicant     Add Representative     Add Correspondence                                                            |                                                                    |                                              |                              |                               |
|   | Type Applicant                                                                                                    | Given name(s) <b>Hanako</b> A<br>Family name <b>WIPO</b> A         | pplicant's Contracting Party JP<br>cct[s] 99 |                              |                               |
|   | DESIGNATION                                                                                                    |                                                                    |                                              | エラーカ<br>表示にな<br>黄色は警         | 「ある項目は赤<br>こっています。<br>『告サインで、 |
| , | DESIGN     INFORMATION CONCERNING DESIGN(S) Held                                                                       |                                                                    |                                              | 警告があ<br>きます。<br>赤表示の<br>する必要 | うっても出願で<br>)エラーは解消<br>ēがあります。 |
|   | The reproductions are published in the color mode as originally submitted.<br><u>How to prepare your reproductions</u> |                                                                    |                                              |                              |                               |
|   | Total number of design(s) 1<br>Total number of reproduction(s) 1                                                       |                                                                    |                                              |                              |                               |
|   | Locarno Class 9                                                                                                    |                                                                    |                                              |                              |                               |

The International Design System

#### **PUBLICATION** いずれかを選択して右下の 「SAVE」ボタンをクリックする PUBLICATION OF INTERNATIONAL REGISTRATION Help 必要があります。選択した指定国 の中で公表の延期を認めていない The following Contracting Parties have been designated under the 1999 Act: NO. The law of these Contracting Parties does not 国がある場合、公表延期の選択肢 Date of publication Publication six months after date of international registration はグレーアウトされ、選択できな いようになっています。 Date of publication \* Publication six months after date of international registration O Immediate publication Cancel Save APPLICANT DESIGNATION DESIGN RELATED DESIGN DESCRIPTION CREATOR CLAIM PRIORITY EXHIBITION OPTIONAL CONTENT PUBLICATION SIGNATURE WIPO REFERENCE 94275 Payment/Validat Close Summar APPLICATION LANGUAGE : EN APPLICANT Add Applicant Add Representative Add Correspondence Type Applicant Given name[s] Hanako Applicant's Contracting Party JP Ø Family name WIPO Act(s) 99 赤いエラーが消えると、 「Payment/Validat.」ボタンが青くな WIPO HAGUE り、クリックできるようになります。 The International **Design System**

### WIPO REFERENCE 89936

#### PAYMENT OF FEES Help

| Breakdown of fees                                 |            |
|---------------------------------------------------|------------|
| International registration basic fee              | 397.00     |
| Level 1 Standard designation fee (GB) [1 x 42.00] | 42.00      |
| Level 2 Standard designation fee (NO) (1 x 60.00) | 60.00      |
| Individual designation fee (EM) [1 x 67.00]       | 67.00      |
| Publication of reproductions [1 x 17.00]          | 17.00      |
| Total                                             | CHF 583.00 |
|                                                   |            |

#### SUBMIT THE INTERNATIONAL APPLICATION TO THE INTERNATIONAL BUREAU

| Reminder: The application is saved and accessible from your workbench but is not yet sent to the international Bureau.                                                                |                                                    |
|----------------------------------------------------------------------------------------------------|----------------------------------------------------|
| Review your application       Summary       Preview reproductions                                                                                                    |                                                    |
| I confirm I have reviewed the application and its contents, including the reproductions and accompanying documents.         Note: no further opportunities to amend your application. | Send                                               |
| 「Send」ボタンをクリックすると、<br>出願が即時に送信されますのでご注意<br>ください。                                                                                                    | WIPO   HAGUE<br>The International<br>Design System |

Summary

Back

# 複製物の記載方法は?

(1) 改正協定の共通規則第9規則

### (2) 実施細則第4部

- ・意匠の写真、その他のグラフィック表現が可能(白黒、カラー)
- ・複製物の数に制限はありません。ただし、複数の図を1つの複製物に含めるのはNG
- ・各複製物にも、意匠ごとに1から番号を付する。 例1.1 (1つ目の意匠の1つ目の複製物) 等

審査官庁からの拒絶を回避するためには、以下の留意点を満たしているかを確認する必要が ございます。

### 複製物の作成方法に関するガイダンス(WIPO 発行)

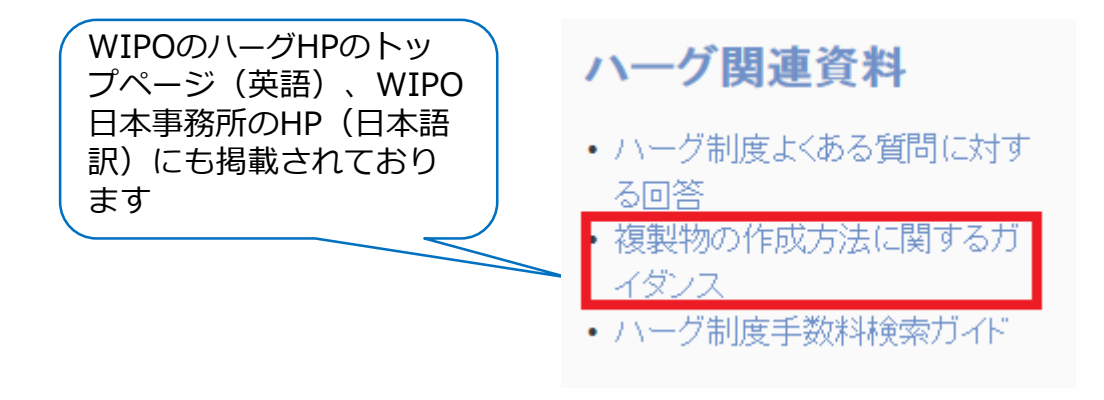

# eHague出願での複製物のイメージファイルについて

### https://www.wipo.int/hague/en/how\_to/file/prepare.html

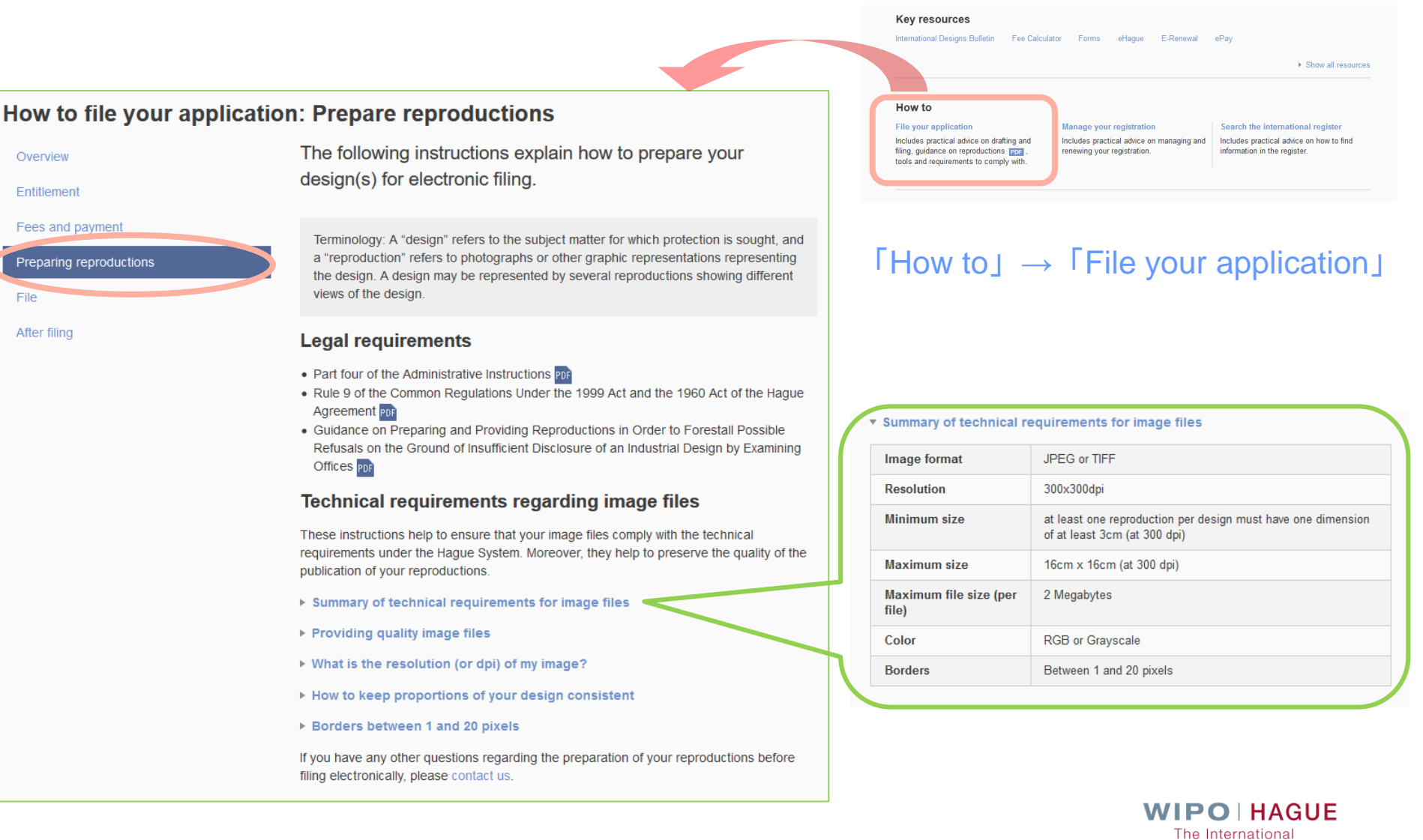

**Design System** 

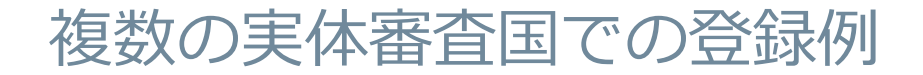

#### DM/088 771

BJ, BX, BZ, CI, GA, GR, IT, KP, MA, ML, NE, SN, SR, AL, AM, AZ, BA, BG, BN, BW, CH, DE, DK, EE, EG, EM, ES, FI, FR, GE, GH, HR, HU, IS, JP, KG, KR, LI, LT, LV, MC, MD, ME, MK, MN, NA, NO, OA, OM, PL, RO, RS, RW, SG, SI, ST, SY, TJ, TN, TR, US

#### DM/092 062

AL, AM, AZ, BA, BN, BW, CH, EG, EM, GE, GH, IS, KG, KR, LI, MC, MD, ME, MK, MN, NA, NO, OA, OM, RS, RW, SG, ST, SY, TJ, TM, TN, TR, US

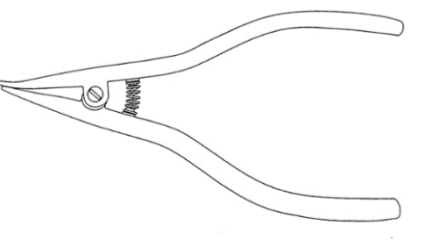

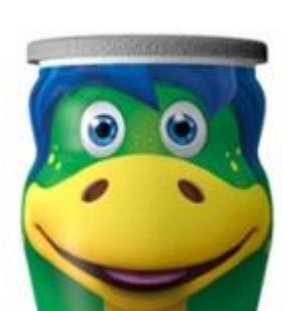

DM/089 018

MA, AM, AZ, CH, GE, KR, NO, TN,

TR, UA, <u>US</u>

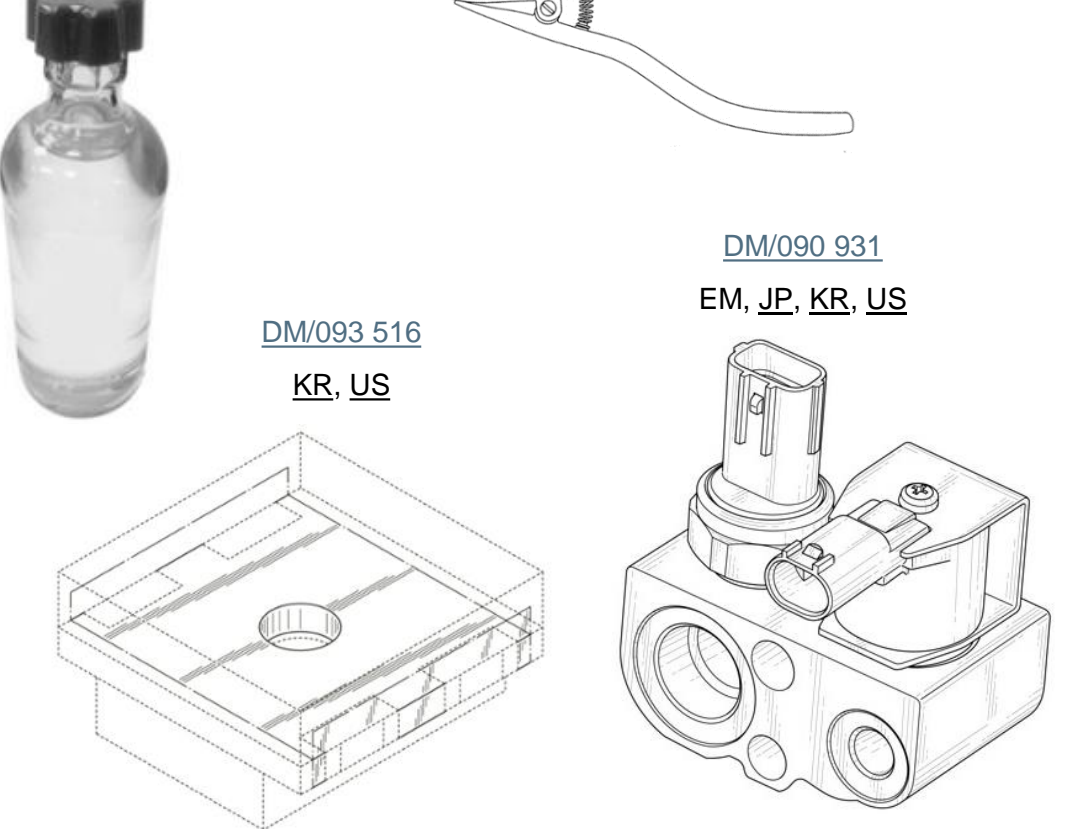

DM/090 139

EM, JP, KR, US

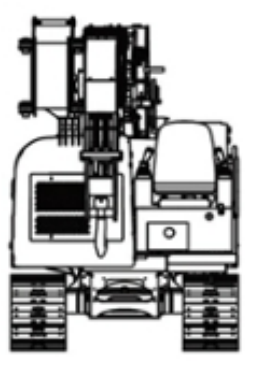

# 無審査国での登録例

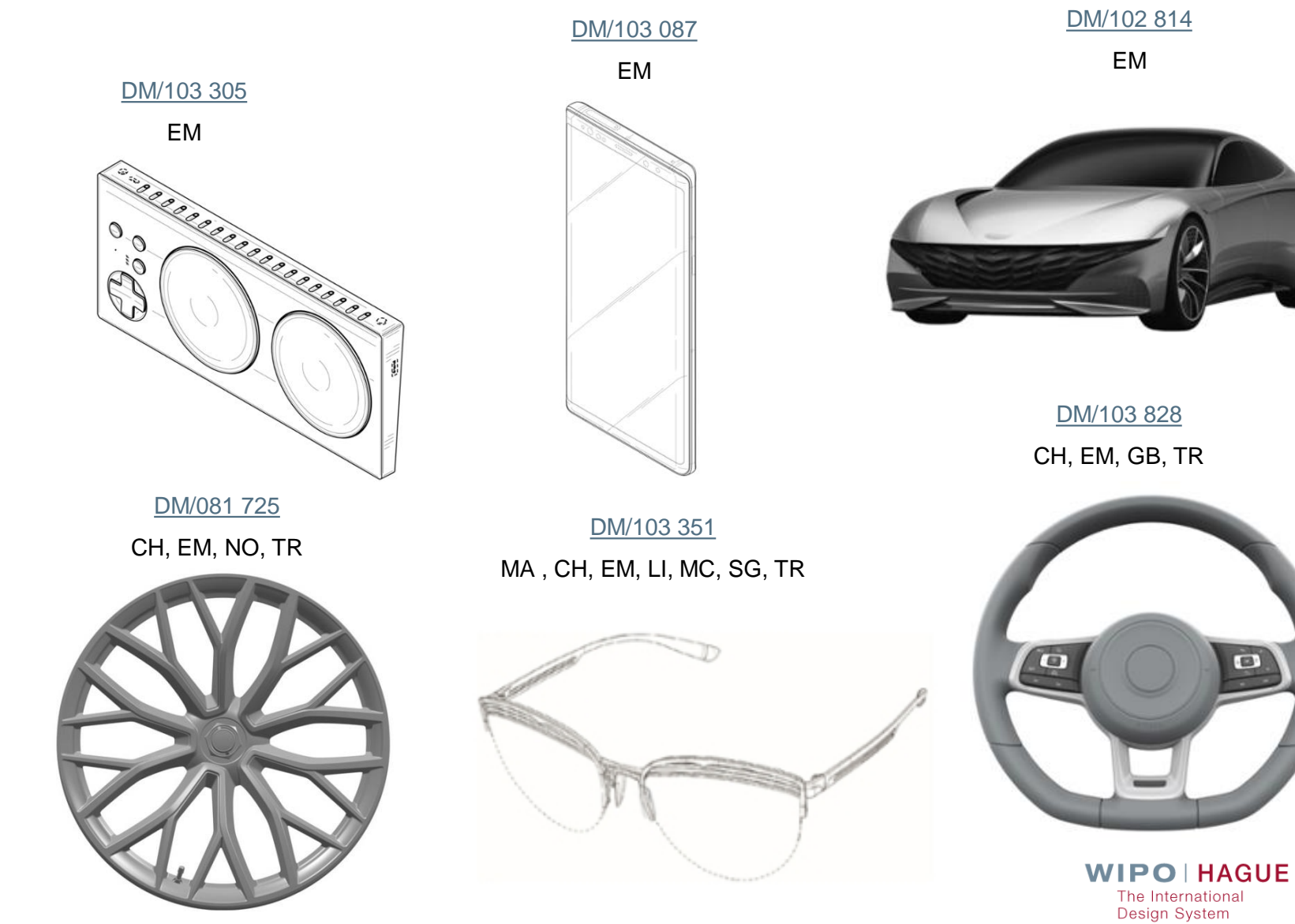

### 国際公表について

国際登録日から原則6か月後にWIPOのHP上で国際公開されます。

出願人より即時公表の請求があった場合には、最短で国際登録された週の 翌週の金曜日に国際公表されます

出願人より公表の延期が請求された場合には、原則、優先日から30か月 を超えない範囲で、公表の延期が認められます。

※以下の国を指定した場合には、たとえ延期を長期認める国も合わせて指定していても、延期期間が 短い方に合わせて公表されます。

・公表の延期を認めていない国:米国、ロシア、アイスランド、ポーランド、ハンガリー※、モナコ※、 ウクライナ※、ベトナム、メキシコ ※1999年アクトに基づき指定した場合のみ ・優先日から6か月を超えた延期は認めない:デンマーク、フィンランド、ノルウェー

・優先日から12か月を超えた延期は認めない:1960年締約国、ブルネイ、クロアチア、エストニア、シリア、OAPI、カンボジア、スロベニア、ベリーズ、サモア

- ・出願日から 6か月を超えた延期は認めない:イスラエル
- ・出願日から12か月を超えた延期は認めない:英国
- ・出願日から18か月を超えた延期は認めない:シンガポール

☆公表の延期の期間の満了3週間前までに公表手数料を支払う必要があります。→支払いが無い場合には、国際登録の全部が取消しになります ☆公開の延期中に、早期公開の請求をすることが可能です。

☆延長期間終了期間の満了3週間前までに、放棄された国際登録については 公表されません。 ・補償金請求権の発生 などが考えられます WIPO | HAGUE

・第三者による出願の抑止力

公開のメリットは?

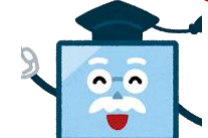

The International Design System

実際の意匠公報は?

国際意匠公報は、 WIPOのHP上"International Designs Bulletin"から見ることが出 http://www.wipo.int/haguebulletin/?locale=en 来ます。

公表される内容は、国際登録に関する内容(出願人氏名や意匠の一または二以上の複製 物)、指定国における拒絶、無効、所有権の変更、併合、その他の変更、更正、更新、 取消、放棄、限定、更新されなかった国際登録等

### «実際の検索画面»

| WIPO<br>WORLD INTELLECTUAL PROPERTY ORGANIZATION                                     | Contact U  |
|--------------------------------------------------------------------------------------|------------|
| Home         IP Services         Hague System         International Designs Bulletin | WIPO HAGUE |

#### International Designs Bulletin

The Bulletin is the official publication of the Hague System. It contains data regarding new international registrations, renewals, and modifications affecting existing international registrations. The search feature below covers entries published in the Bulletin after 2012. For older records, please refer to the Bulletin archives.

| Browse by Bulletin Search by Registration Number                                                                                                    | Shortcuts                                                                                                    |
|----------------------------------------------------------------------------------------------------|----------------------------------------------------------------------------------------------------|
| Publication     Year     2020     Bulletin No Publication date     35 - 28.08.2020       Recording Type       Registrations (1960 and 1999 Acts)       Query                                                                                                    | Help<br>Bulletin archives 2004-2011<br>Download XML Bulletin<br>Notes on Bulletin information<br>Country Codes (ST.3) PDF<br>INID Codes (ST.80) PDF |
| Registration Number       v       =         AND       v       International Registration Date       v         AND       v       Priority Data       v         AND       v       Locarno Classification       v       =         AND       v       Indication of Products       v       =                                                                                                    | Locarno classification Browse by Bulletin Search by Registration Number                                                                             |
| AND     Image: Holder     Image: Image: Imag | DM/ Search WIPO   HAGUE                                                                                                    |

公開週ごとの検索 および国際登録番 号での検索が可能 です。

> The International **Design System**

## 意匠公報の見方は?

#### Registrations (1960 and 1999 Acts)

#### Bulletin No. 22/2017 - 09.06.2017

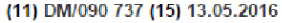

(22) 13.05.2016 (73) VOLVO CAR CORPORATION, SE-405 31 Göteborg (SE) (86) EM (87) - (88) DE, EM (85) - (89) EM (74) Valea AB, Box 1098, SE-405 23 Göteborg (SE) (72) Steve Potter, Rishammarvägen 10, 442 93 Kareby, Sweden (28) 1 (51) Cl. 12-08 (54) 1. Car / 1. Voiture / 1. Automóvil (81) III. DE, FR, TR (30) No. 1: 24.11.2015; 002875047-0001; EM (46) 29.05.2017 (55) 1.1) Perspective; 1.2) Front; 1.3) Back; 1.4) Left; 1.5) Right; 1.6) Top; 1.7) Bottom / 1.1) Perspective; 1.2) Face; 1.3) Derrière; 1.4) Gauche; 1.5) Droite; 1.6) Dessus; 1.7) Dessous / 1.1) Perspectiva; 1.2) Frente; 1.3) Posterior; 1.4) Izquierda; 1.5) Derecha; 1.6) Superior; 1.7) Inferior

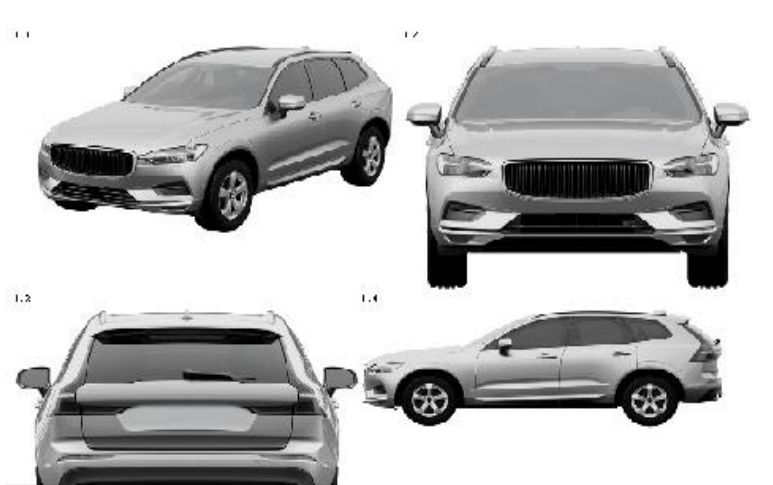

- (11) 国際登録番号
- (15) 国際登録日
- (22) 国際出願日
- (73) 名義人の氏名、名称
- (86)~(89) 名義人の締約国
- (72) 創作者
- (28) 意匠の数
- (51) ロカルノクラスとサブクラス
- (54) 製品の表示
- (57) 意匠の説明
- (55) 複製物の名称
- (81) 指定国

### ☆何人も以下のものを国際事務局より入手することが出来ます。

入手を希望される場合には、国際登録番号等を記載した申請書を国際事務局にFAX(+41-22-740-1417)にてお送りいただくか、 WIPOの HP上のお問合せフォームから申請することが可能です。 その際には、手数料の支払いが必要となります。

- (1) 国際登録簿の抄本
- (2) 国際登録簿の記録または書類の項目の認証謄本
- (3) 上記の非認証謄本
- (4) 国際登録の書類の内容についての書面による情報

#### (5) 見本の写真

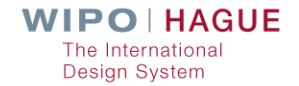

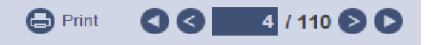

手数料の支払いは?

基本的には、以下の3つの出願手数料の支払いが必要です。

- ・基本手数料: 397フラン(1意匠につき) ※追加は1意匠につき19スイスフラン
- ・公表手数料: 1複製物ごとに17スイスフラン 複製物が紙で提出される場合の複製物があらわされるページの2ページ以降:150CHF/ページ
- ・指定手数料
- (i) 標準指定手数料: 等級1~3
- (ii) 個別指定手数料: 各締約国が指定した額

※追加手数料:意匠の説明が100単語を超えた場合には1単語ごとに2スイスフラン ※その他にも、日本国特許庁を経由して国際出願を行う場合には、送付手数料 (1件につき3500円)が、WI POに願書を郵送した場合には、別途郵送料がかかります

WIPOのHP上で、**"Hague System Fee Calculator"**をご利用いただき、出願にかかる意匠の 数や指定国等を入力していただきますと、出願時に必要な手数料の合計額を計算することが出来 ます。

http://www.wipo.int/hague/en/fees/calculator.jsp

※WIPO口座について Key resources International Designs Bulletin Fee Calculator Forms E-Filing Portfolio Manager メリット:支払いの出入金に手数料がかかりません。 (仮金の場合も) 支払方法は、大きく分けて**3つです** マドプロ、PCT出願に関する費用にもご利用になれます。 ・WIPO口座からの引き落とし ※ 開設の方法:①WIPOに申請書を提出 ・銀行振込 ②口座に2000スイスフラン以上の入金を行う ・クレジットカード、PayPal(オンラインのみ) WIPO | HAGUE The International **Design System** 

# 更新の方法は?

国際登録は国際登録日から5年間有効です。その後5年毎の更新により、15年間 または各指定国の最長保護期間まで、権利を存続させることができます。

### 更新を行うには以下の手続きが必要です。

(1) 手数料の支払い

次の手数料を遅くとも国際登録の満了前までに国際事務局に支払います。

(ただし、経過後6月以内においては、割増手数料の支払いをすれば、更新可能です)

- ・基本手数料: 200スイスフラン(1意匠) ※2意匠目以降は、1意匠ごとに17スイスフラン
- ・指定手数料
- (i) 標準指定手数料: 21スイスフラン
- 個別指定手数料 ( ii )

#### (2) 更新の請求

国際事務局に更新の請求を行います。様式に決まりはありませんが、非公式様式【DM/4】を使用することが出来ます。 指定国官庁を通じての手続きはできませんのでご注意ください。

※一部の指定国または一部の意匠についてのみ更新することも可能です。

国際登録の一部を更新する場合は、WIPOのオンラインツール、E-Renewalをご利用いただくと、より簡単に更新 の範囲を指定することができます。(※国際登録の更新期限の3ケ月前から、E-Renewalの利用が可能です。アカウント 作成不要。E-filingで出願していなくとも、更新時から利用可能です。)

E-renewalでは更新手数料は自動計算され、お支払いはクレジットカード又はWIPO予納口座の引落しになります。

### International designs E-Renewal System

https://webaccess.wipo.int/erenewal\_dm/IndexController?lang=EN

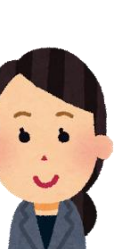

※追加は1スイスフラン

# E-renewal 例

### https://webaccess.wipo.int/erenewal\_dm/IndexController?lang=EN

### International designs E-Renewal System

| International Registration Number : DM/                                                                                                    |                                                                       |
|----------------------------------------------------------------------------------------------------|-----------------------------------------------------------------------|
|                                                                                                    | Expires on : 28 May 2019<br>Could be renewed until : 28 November 2019 |
| Holder Holder                                                                                                    |                                                                       |
|                                                                                                    |                                                                       |
| Representative 代理人                                                                                                    |                                                                       |
|                                                                                                    |                                                                       |
| Based on the information currently recorded in the International Register, the international registration may be renewed for the following designated Contracting Parties designs :                                                                                                    | (CPs), in respect of the following industrial                         |
| ✓ Industrial designs 意匠                                                                                                    |                                                                       |
| 1; 2; 3; 4; 5; 6; 7; 8; 9; 10; 11<br>show designs                                                                                                    |                                                                       |
| Contracting Parties (CPs) 指定国                                                                                                    |                                                                       |
| (CPs indicated along with the maximum duration of protection applicable, to the best of the Internation Bureau's knowledge*)                                                                                                    |                                                                       |
| CH (25 years)<br>EM (25 years)                                                                                                    |                                                                       |
| * The maximum duration of protection indicated is that which has been communicated to the International Bureau by each Contracting Party pursuant<br>Rule 36(2) of the Common Regulations. However, the maximum duration of protection available in each Contracting Party may have changed since this | to Article 17(3) (c) of the 1999 Act or<br>communication took place.  |
| Total renewal     O Partial renewal                                                                                                    |                                                                       |
| 全部更新 一部更新 << Back Next >>                                                                                                    |                                                                       |
|                                                                                                    | WIPO HAGUE                                                            |

28

The International Design System

# その他の国際事務局に対する手続き

- 以下の手続きは国際事務局に直接行う必要があります。(指定国官庁を通じて 行うことはできません)
- 2019年から、オンライン(Contact Hague)での提出も可能になりました。

### «手数料が必要な手続き»

(1) 所有権の変更(DM/2)

一部の意匠、一部の締約国のみについて変更することも可能です。

原則として、譲渡人が手続きを行う必要があります。

### (2) 限定の請求 (DM/3)

国際登録の対象を1部の意匠に限定することができます。なお、すべての意匠を限定する場合には、放棄となりますのでご 注意ください。

複数の国際登録にかかる限定の記録の請求を1つ手続きで行うことはできません。

### (3) 放棄の記録の請求 (DM/5)

指定国締約国の全部または一部について可能です。

### (4) 名義人の氏名、名称、住所の変更の請求 (DM/6)

名義人が同一である複数の国際登録について1つの手続きで行うことが出来ます。 なお、名義人の変更を伴う場合には、上記所有権の変更手続きを行う必要があります。

### «手数料が不要な手続き»

・代理人の選任、氏名等の変更、取消し(DM/7~9)

1つの国際登録に関して選任できる代理人は1名のみです。新しい代理人が選任された場合には、国際事務局が職権により 元の代理人の記録を取消します。

#### ・更正の請求

国際登録簿に記録された事項に誤記がある場合に請求します。

### ・その他

名義人の電話番号やファクシミリ番号のみの変更等

請求は適法に行われた場合は、国際登録簿に記録 され、公報において公表されます。

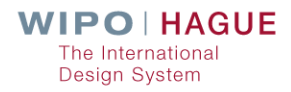

# Contact Hagueでの中間書類提出の流れ①

https://www3.wipo.int/contact/en/hague/

※WIPOユーザアカウントでのログインが必要です。

| Contact Hague                                                                                                    |    |
|----------------------------------------------------------------------------------------------------|----|
| am:*                                                                                                    |    |
| an international design registration applicant, holder or representative                                                                                                    | ŧ  |
| User type:*                                                                                                    |    |
| legal entity                                                                                                    | ¢  |
| My request concerns:*                                                                                                    |    |
| request priority documents or submit a form                                                                                                    | \$ |
| More specifically:*                                                                                                    |    |
| submit a reply to an irregularity, official form or other document(s)                                                                                                    | \$ |
| To correct an irregularity: Log in with your WIPO account and use the eHague Workbench,<br>Contact Hague, or the mailing address indicated in the irregularity letter.                                                                                                    |    |
| <b>Notice:</b> If you made your application electronically with eHague only use Contact Hague to submit<br>an irregularity reply if there is a technical issue with your access to eHague. Otherwise, you can<br>reply to the irregularity letter electronically with your eHague workbench. | t  |
| Please read the instructions before proceeding to reply to an irregularity or upload documents.                                                                                                    |    |
| Proceed to Upload Documents                                                                                                    |    |

### ①以下のように4欄を プルダウンで選択

User type:では 「natural person」か 「legal entity」 のどちらかを選択

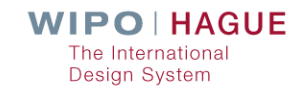

# Contact Hagueでの中間書類提出の流れ②

https://www3.wipo.int/contact/en/hague/

| Login Username Forgot your username? Password Forgot your password? Login Don't have a WIPO Account? Create WIPO account                                                                                                    | ②WIPOユーザアカウントでログイン                                                                                                    |
|----------------------------------------------------------------------------------------------------|----------------------------------------------------------------------------------------------------|
| Submit Documents to WIPO         Upload a form         Select user type         O Natural person         O Legal entity                                                                                                    | ③「Upload a form」ボタンを<br>クリックしてファイルをアップロード                                                                                    |
| Submit Documents to WIPO         File       Select Document Type       IRN       Internal Reference<br>(Optional)             demo.pdf            demo.pdf            mathematical and a select Document Type                                                                                                    | Optional instruction(s) and Related Document(s)<br>Add document Add document(s) Add document (s)                             |
| Add form(s)         Select user type         O Natural person       O Legal entity         Email address         Email address         Confirm email address         DM/5 - Request for the recording of a change in name DM/6 - Request for the recording of a change in name DM/7 - Appointment of a representative                           | ership<br>ed exclusively or partly by the 1999 Act and/or the 1960 Act<br>and/or address of the holder                       |
| Send separate email confirmations for each form submitted. DM/8 - Request for the recording of a change in name DM/9 - Cancellation of recording of appointment of a re Reply to an Irregularity Letter Received from the Interna Tip: Find official Hague forms on our website and remember to use e-renewalite ½andite ½eHague when possible. | and/or address of the representative<br>presentative<br>ational Bureau<br>WIPO   HAGUE<br>The International<br>Design System |

# WIPOウェブサイトのハーグのページ①

https://www.wipo.int/hague/en/

#### WIPO | HAGUE

#### Hague – The International Design System

COVID-19 Update - Important information for Hague users

The Hague System for the International Registration of Industrial Designs provides a practical business solution for registering up to 100 designs in 74 contracting parties covering 91 countries, through the filing of one single international application.

#### Find out more

- What is an industrial design?
- · Main features and advantages
- Legal framework

News

- Hague FAQs, including on Brexit
- Guidance on reproductions PDF

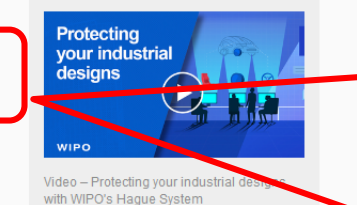

#### **WIPO IP PORTAL**

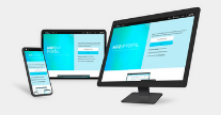

The one-stop shop for your online IP services

【ご注意下さい】 2020年10月現在、コロナウ イルスの影響で、WIPO ハーグ部門では書類の郵送 をストップし、E-mailでの 送付としています。また、 eHague、eRenewal、 ePay、Contact Hagueを利 用した電子でのコミュニ ケーションを強く推奨して おります。

hanges in Designation Fees: Rep

#### All news Email updates

Samples of official e-mail notifications to Hague System users

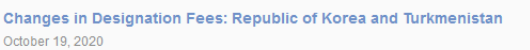

Thirteenth Edition of the Locarno Classification to Enter into Force in January 2021 September 22, 2020 Hague News – Information Notices and updates on developments in the Hague System. Sign up

WIPOハーグ部門からの E-mailの例

> https://www.wipo.int/ hague/en/enotif.html

| (Click to enlarge)                                                                                                    |                                                                                                    |                                                                                                    |               |
|----------------------------------------------------------------------------------------------------|----------------------------------------------------------------------------------------------------|----------------------------------------------------------------------------------------------------|---------------|
| Net/Eccline from the Hoper System RN (MCSEE) - Message (HTML)                                                                                                    | Hague Spites Nadioateur 🛛 🖉 — 🔾 X                                                                                                    | (Ticket/WWWWW)(Hoper Staticator - Menage (CMA) 🛛 🖉 = 🛛 X                                                                                                    |               |
| Not Code 2010 12/14 AW     Noticed on from the Hayee System: IPN CM/080007     Ordingeror manuality                                                                                                    | Norepty hague<br>Hagee System Hotification                                                                                                    | Noregy have<br>noregy have<br>(Teker550007711) Haye System Notification                                                                                                    |               |
| Der Cen,<br>The Service of a set of a set of the Service of the Service of the Service of Service Of Service Of | Der Uns,<br>Rommen von der Niem Mennengen Versit, Stie (2010) Payn understen ber bere dersonnend Nachsteinen<br>Andere Steinen einem Andere Steine Versite einer Andere eine<br>Andere Steinen einem Andere Stein Machine<br>Machine (1996) Andere Steine Andere Steine Andere Steine Andere Andere Steine Andere<br>Machine (1996) Andere Steine Andere Steine A | Control      Control      Control |               |
|                                                                                                    |                                                                                                    |                                                                                                    | Design System |

# WIPOウェブサイトのハーグのページ②

https://www.wipo.int/hague/en/

#### News

All news

Changes in Designation Fees: Republic of Korea and Turkmenistan October 19, 2020

Thirteenth Edition of the Locarno Classification to Enter into Force in January 2021 September 22, 2020

Change in the Amounts of the Individual Designation Fee: United States of America August 17, 2020

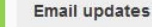

Hague News – Information Notices and updates on developments in the Hague System.

Sign up | All WIPO newsletters

#### Hague highlights

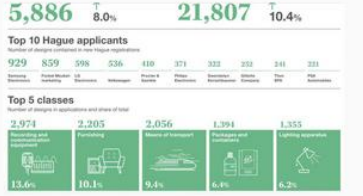

#### 2019 facts and figures

Who filed the most Hague design applications in 2019?

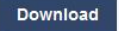

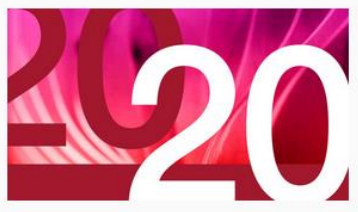

Hague Yearly Review – 2020

Facts, figures and analysis of the international registration of industrial designs

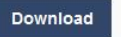

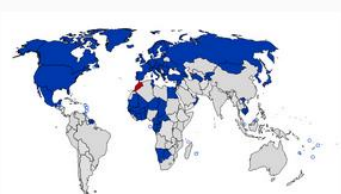

Members of the Hague Union

(click to enlarge)

ての最新情報をメールで 受け取れます。また、 WIPOの他のサービスの ニュースレターも選択で きます。

ハーグのニュースレター

の配信登録をしていただ

くと、ハーグ制度につい

**Key resources** 

# WIPOウェブサイトのハーグのページ③

https://www.wipo.int/hague/en/

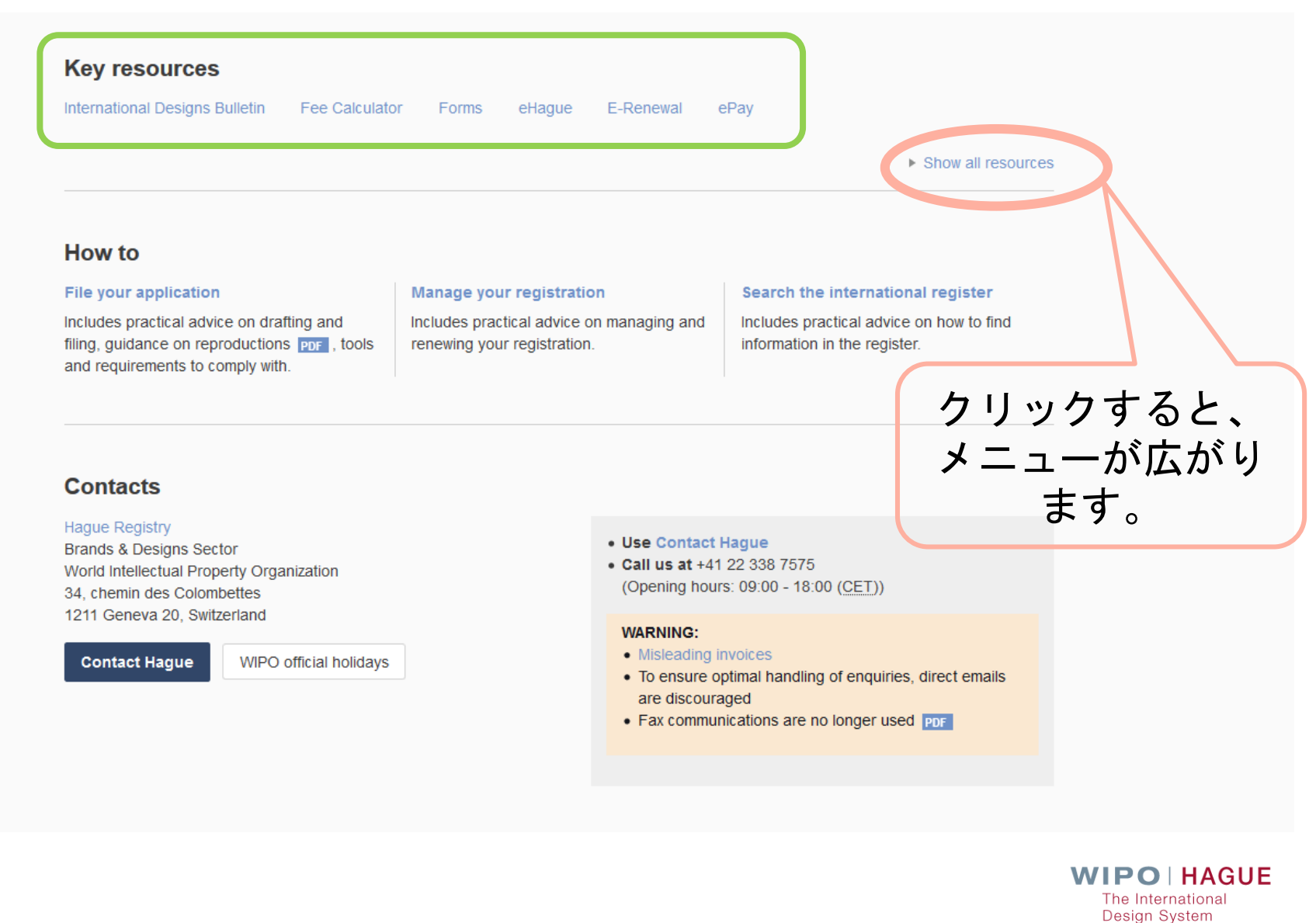

# WIPOウェブサイトのハーグのページ④

https://www.wipo.int/hague/en/

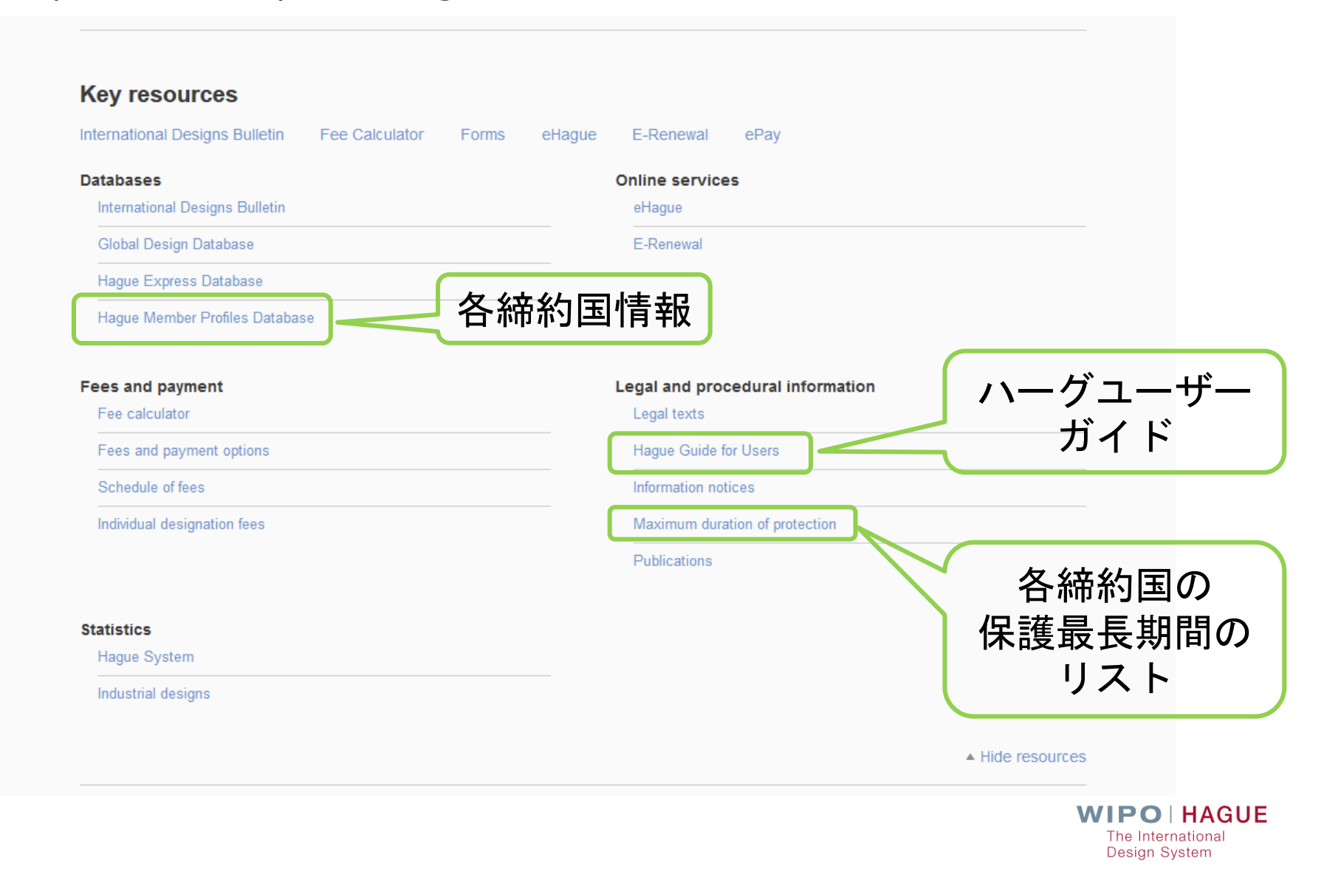

# WIPOウェブサイトのハーグのページ(5) https://www.wipo.int/hague/en/

#### How to

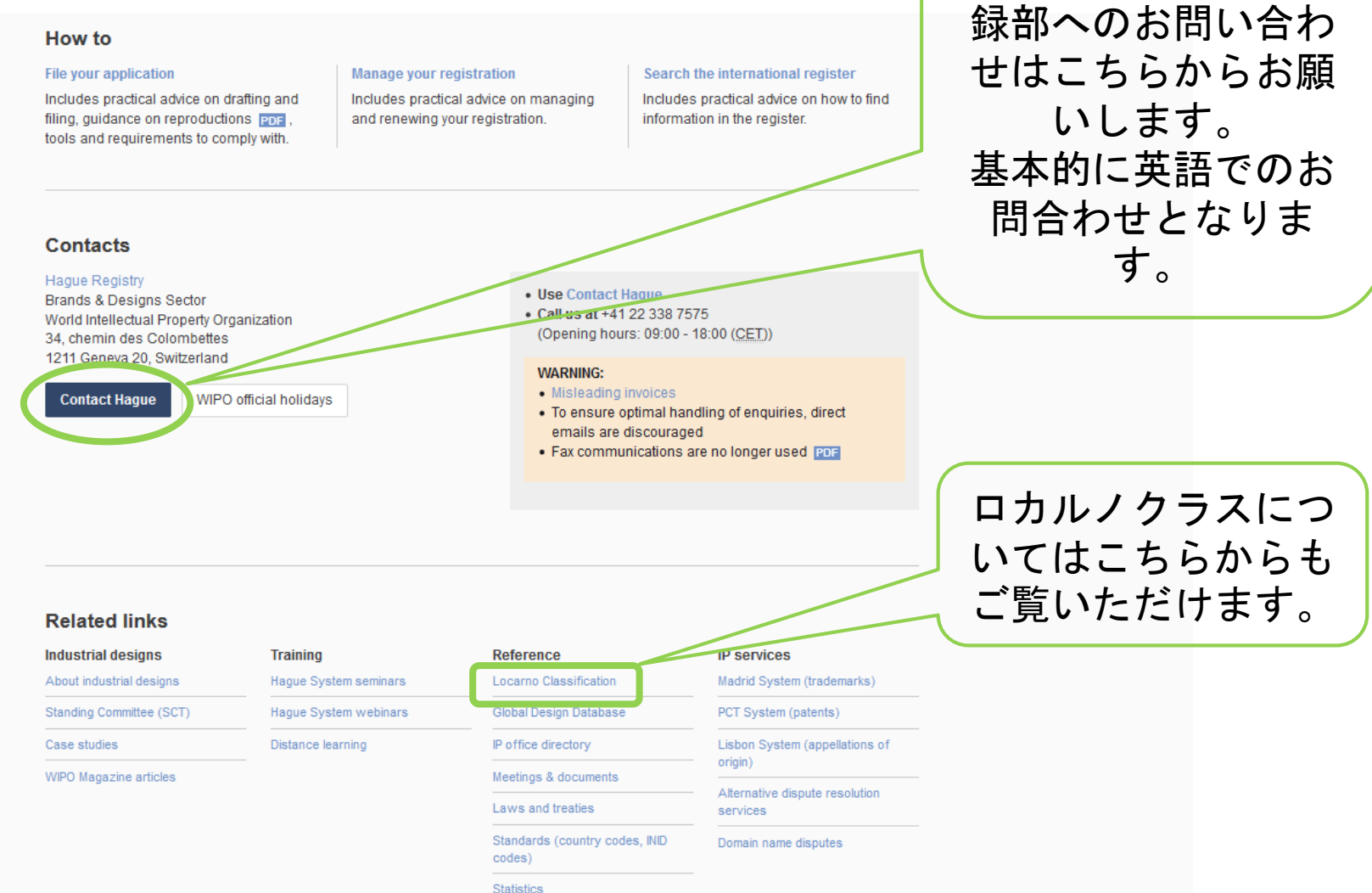

36

WIPO本部 ハー グ登

# 意匠検索方法は?

# (1) Hague Express Database

http://www.wipo.int/designdb/hague/en/ 国際意匠登録の検索サイトです。出願人、国際登録番号等で検索可能です。 指定国やロカルノクラスごとにフィルターをかけて表示することも可能です。

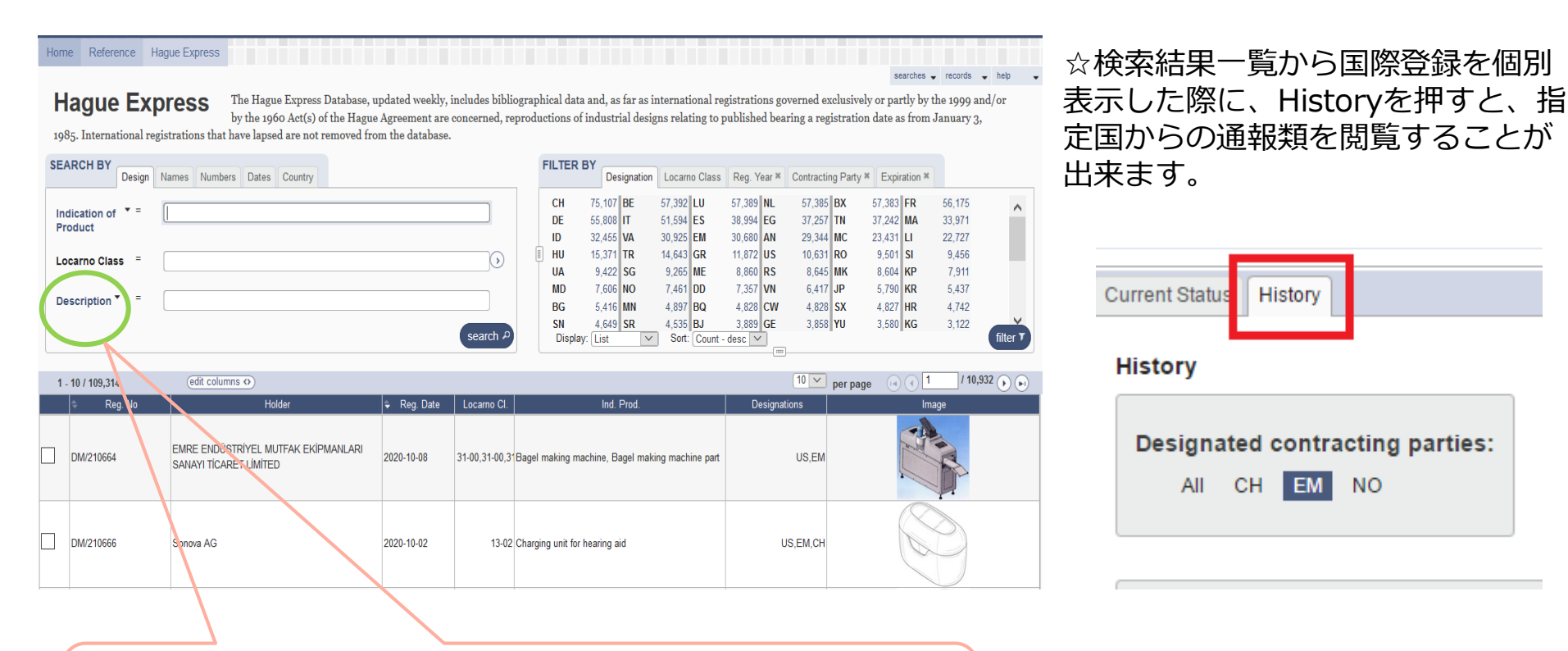

Descriptionで「dotted」や、「claim」を入力すると、 部分意匠の表現例をご参照いただけます。

### (2) Global Design Database

### http://www.wipo.int/designdb/en/index.jsp

国際意匠登録以外にも、「FILTER BY」の「Source」タブでご確認いただける国の登録意匠も掲載されていま す。2020年10月現在、AL、BN、BW、CA、CH、CN、CR、DE、EM、ES、FR、GE、ID、IN、IT、JP、JO、 KE、KH、KR、LA、MD、MK、MN、MY、MZ、NZ、TH、TN、UA、USのデータが掲載されています。 出願人、国際登録番号等で検索可能です。

ハーグエクスプレスと同様に、フィルターをかけて表示することも可能です。

| WIPO<br>IP PORTAL MENU            | Global Design Database                                                                            | Covid-19 Update×                                                                                                    | HELP                                                                                                    | ⊕ ENGLISH LO            | GIN WIPO             |
|-----------------------------------|---------------------------------------------------------------------------------------------------|----------------------------------------------------------------------------------------------------|----------------------------------------------------------------------------------------------------|-------------------------|----------------------|
| A world-wide collecti             | on of industrial designs data; including                                                          | WIPO Hague registrations and information fro                                                                                        | om participating national of                                                                                                    | ffices.                 | searches 👻 records 💌 |
| SEARCH BY Design Nam              | nes Numbers Dates Country Priority                                                                | FILTER BY<br>Source Status De                                                                                                    | esignation Locarno Class Reg. Year *                                                                                                    | Expiration * Holder *   |                      |
| Indication of =<br>Product        |                                                                                                   | AL Designs 286 B<br>CA Designs 178,355 C<br>DE Designs 1.208,839 E                                                                  | IN Designs         191         BW Designs           IN Designs         6,010,035         CR Designs           IM Designs         1,345,773         ES Designs | 203<br>1,903<br>457,664 | ^                    |
| Design class ▼ =<br>Description = |                                                                                                   | FR Designs         777,766         G           IT Designs         49,132         JF           V/F Designs         49,132         JF | SE Designs         2,481         ID Designs           P Designs         598,850         JO Designs           RI Designs         763         VD Designs        | 52,461<br>2,193         |                      |
|                                   |                                                                                                   | search P                                                                                                    | IE - asc                                                                                                    | 4 014                   | filter <b>T</b>      |
| 1 - 10 / 12,774,036               |                                                                                                   | (E) Display: 10 v per page options a                                                                                                |                                                                                                    |                         | / 1,277,404 🕟 🕞      |
|                                   | Sort by Reg. Date - desc<br>NZ ID<br>427887<br>Twist Lock Assembly<br>2020-09-04<br>Skrin Pty Ltd |                                                                                                    |                                                                                                    |                         |                      |
|                                   | NZ ID<br>427605<br>Flexible Water Hose<br>2020-09-04<br>Australian Plumbing Products Pty Ltd      | /                                                                                                    |                                                                                                    |                         |                      |
|                                   | NZ ID<br>427604<br>Elevible Water Hose                                                            | 1 1                                                                                                    |                                                                                                    |                         |                      |

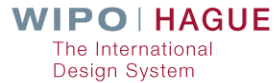

# Thank you very much!

WIPO日本事務所では、ハーグ制度だけでなく、PCT、マドプロなど他のWIPOのサービスに関するご質問を随時 受け付けておりますので、お気軽にご相談下さい。

また、定期的に制度説明に関する無料セミナーも行っておりますので、ご興味がある方は遠慮なくご連絡下さい。

#### WIPO日本事務所

WIPO日本事務所では、ホームページ・各種セミナーでの講演・ 研修・出版物・問い合わせの対応等を通じてWIPOのIPサービス (特許・商標・意匠・グローバルデータベース、IP Advantage 等)・その他、様々な取組に関する情報を日本のユーザーに発信 しています。また、WIPO ジャパン・トラスト・ファンドの下で は途上国向けの各種研修を日本政府と協力して実施しています。

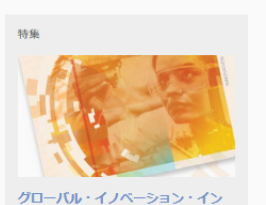

イノベーションパフォーマンスをラ ンキング付けした報告書。日本は16

デックス2020が公開 日本を含む世界の131のエコノミーの

#### 詳しくはこちら

日本事務所について|日本事務所の活動 PDF |日本事務所ニュースレター|日本語のWIPO資料|日本事務所の活動写真(Flickrアルバム)|日本国のプロファイル|日本の知的財産関連情

#### 日本語のWIPO資料

※情報が最新でない可能性もございます。ご了承ください。

| <ul> <li>・・・・・・・・・・・・・・・・・・・・・・・・・・・・・・・・・・・・</li></ul> | PCT間達費料<br>• PCTについて「203<br>• PCTボークル<br>• PCTボークル<br>• PCTボキュンントアップロー<br>ド 203<br>• PCTドキュメントアップロー<br>ド 203<br>• PCTドキュメントアップロー<br>ド 203<br>• PCT培型線式<br>· PCT電型線式<br>· PCT電型線式<br>· PCT<br>· PCT | <ul> <li>マドリッド制達資料</li> <li>商權とは?</li> <li>マドリッド制度の利点</li> <li>利用方法</li> <li>ニュース・イベント</li> <li>ムくある気間</li> <li>先行商権馬査</li> <li>国際登録以欄の確認・監視方法</li> <li>国際登録以欄の確認・監視方法</li> <li>国際登録の管理</li> </ul> | マドリッドオンラインツール・<br>マニュアル<br>Global Frand Database [日<br>本語マニュアル [10]<br>Goods & Services Manager<br>[日本語マニュアル [10]<br>Madrid Monitor<br>Portfolio Manager (日本語マ<br>ニュアル [10] | <ul> <li>ハーク関連資料</li> <li>新告-和ingチュートリアル(仮<br/>訳)[03]</li> <li>ハーグ制度よくある質問に対<br/>する回答</li> <li>オイグ制度よくある質問に対<br/>する回答</li> <li>オイグ制度は、なる質問に対<br/>する回答</li> <li>第二の制度を設定し関するバー<br/>グ協定(10周を登録に関するバー<br/>グ協定(10周方イド)[03]</li> <li>第二の書を方[05]</li> <li>月刊[発明]2018年10月号、<br/>国際出墾田と国際登録日[05]</li> <li>月刊[発明]2018年10月号、<br/>国際出墾田と国際登録日[05]</li> <li>月刊[発明]2019年10月号、<br/>国際出墾田と国際登録日[05]</li> <li>月刊[発明]2019年3月号-国際公表の之記点[05]</li> <li>月刊[発明]2019年5月号、<br/>更新手続きについて[05]</li> </ul> |
|---------------------------------------------------------|----------------------------------------------------------------------------------------------------|----------------------------------------------------------------------------------------------------|----------------------------------------------------------------------------------------------------|----------------------------------------------------------------------------------------------------|
|---------------------------------------------------------|----------------------------------------------------------------------------------------------------|----------------------------------------------------------------------------------------------------|----------------------------------------------------------------------------------------------------|----------------------------------------------------------------------------------------------------|

# WIPO日本事務所 $\pm 100-0013$ 東京都千代田区霞ヶ関1丁目4番2号 大同牛命霞ヶ関ビル3階 電話番号 03-5532-5027 (PCT, ハーグ, PATENTSCOPE関係) 03-5532-5025 (マドプロ関係) 03-5532-5030 (その他) FAX 03-5532-5031 ホームページ: wipo.int/japan

WIPO日本事務所の ホームページでは、 日本語のWIPO資料を ご覧いただけます。